## <u>Purpose</u>

The Department of Labor and Industry Business Standards Division has changed where board-approved continuing education courses taken are being reported to. Beginning apx. 4/5/2021, ELE and PLU licensee will be able to view their reported CE on their account at <u>https://ebiz.mt.gov/pol</u>.

## Viewing Reported CE

- 1) Log into your account at <a href="https://ebiz.mt.gov/POL">https://ebiz.mt.gov/POL</a>. Please contact the customer service unit at <a href="https://ebiz.mt.gov/ebiz.mt.gov/POL">https://ebiz.mt.gov/POL</a>. Please contact the customer service unit at <a href="https://ebiz.mt.gov/ebiz.mt.gov
- 2) Once you are in your account click on your license number in the *Record Number* column.

| D                                                                                                    | )ate                                                                                                    | Record Number                                                                                  | Record Type                                                                                                    | Description                                                                         | Project Name                                                                                                    | Expiration Date                                                                                           | Status                                          | Action                             |
|----------------------------------------------------------------------------------------------------|----------------------------------------------------------------------------------------------------|------------------------------------------------------------------------------------------------|----------------------------------------------------------------------------------------------------|-------------------------------------------------------------------------------------|----------------------------------------------------------------------------------------------------|----------------------------------------------------------------------------------------------------|-------------------------------------------------|------------------------------------|
| 03                                                                                                    | 3/20/2021                                                                                                    | ELE-CE-CRS-00007                                                                               | Continuing Education<br>Course                                                                                                    |                                                                                     | BREWER, KRIS                                                                                                    |                                                                                                    | Document Upload                                 | Required                           |
| 02                                                                                                    | 2/25/2011                                                                                                    | PLU-PM-LIC-31                                                                                  | Master Plumber License                                                                                                    |                                                                                     | BREWER,                                                                                                    | 09/01/2019                                                                                                | Active                                          | Renew Lic                          |
|                                                                                                    |                                                                                                    |                                                                                                |                                                                                                    |                                                                                     |                                                                                                    |                                                                                                    |                                                 |                                    |
| Record                                                                                                    | I PLU-PJ-L                                                                                                    | .IC-                                                                                           |                                                                                                    |                                                                                     |                                                                                                    |                                                                                                    |                                                 |                                    |
| Jo                                                                                                    | ourne                                                                                                    | vman Plun                                                                                      | nber License                                                                                                    |                                                                                     |                                                                                                    |                                                                                                    |                                                 |                                    |
|                                                                                                    | Junic                                                                                                    | ymann tan                                                                                      | Electrise                                                                                                    |                                                                                     |                                                                                                    |                                                                                                    |                                                 |                                    |
| Record                                                                                                    | Status: Ad                                                                                                    | ctive                                                                                          |                                                                                                    |                                                                                     |                                                                                                    |                                                                                                    |                                                 |                                    |
| Expirati                                                                                                    | ion Date:                                                                                                    | 09/01/2021                                                                                     |                                                                                                    |                                                                                     |                                                                                                    |                                                                                                    |                                                 |                                    |
| Expirati                                                                                                    | ion Date:                                                                                                    | 09/01/2021                                                                                     |                                                                                                    |                                                                                     |                                                                                                    |                                                                                                    |                                                 |                                    |
| Expirati                                                                                                    | cord Info -                                                                                                    | 09/01/2021<br>Payments *                                                                       | Custom Component                                                                                                    |                                                                                     |                                                                                                    |                                                                                                    |                                                 |                                    |
| Expirati<br>Record<br>Wall Certifi<br>License Ce<br>More De                                                                                   | tion Date: (<br>cord Info ¥<br>d Details<br>ficate - Click<br>ertificate - C<br>etails                                                                                                    | Payments *<br>RHere (This document i<br>lick Here Please allow :                               | Custom Component<br>s suitable for framing, but is<br>10 seconds to 1 minute for re                                                                               | not a license or proof<br>port processing. (This n                                  | of licensure. This report is fe<br>eport is for license records or<br>Once the lice                                                                     | or license records only)<br>NY)<br>2 <b>11SE IS ODER</b>                                                  | ned:                                            |                                    |
| Expirati<br>Record<br>Wall Certifi<br>License Ce<br>More De<br>B Applic                                                                       | ion Date: (<br>cord Info *<br>i Details<br>ficate - Click<br>ertificate - Click<br>ertificate - Click<br>ertificate - Click<br>ertificate - Click<br>ertificate - Click                                                                                                    | Payments +<br>Rere (This document i<br>lick Here Please allow :<br>mation Table                | Custom Component<br>s suitable for framing, but is<br>10 seconds to 1 minute for re                                                                               | not a license or proof<br>port processing, (This r                                  | of licensure. This report is fe<br>eport is for license records or<br>Once the lice<br>- Click on J                                                     | ar license records only)<br>ny)<br>ense is oper<br>More Detail.                                           | ned:<br>s                                       |                                    |
| Expirati<br>Record<br>Wall Certifi<br>License Ce<br>More De<br>B Applic<br>CE CRI<br>Course                                                   | ion Date: (<br>cord Info v<br>d Details<br>ficate - Click<br>ertificate - C<br>etails<br>cation Infor<br>tEDIT<br>e ID:                                                                                                    | Payments +<br>R Here (This document i<br>lick Here Please allow :<br>mation Table              | Custom Component<br>s suitable for framing, but is<br>10 seconds to 1 minute for re                                                                               | not a license or proof<br>port processing. (This r                                  | of licensure. This report is fe<br>eport is for license records or<br>Once the lice<br>- Click on /<br>- Click on /                                     | or license records only)<br>w)<br>ense is oper<br>More Detail<br>Application                              | ned:<br>s<br>Information                        | n Table.                           |
| Expirati<br>Record<br>Wall Certifi<br>License Ce<br>More De<br>Applic<br>Ce CRI<br>Course<br>Roster<br>Title:                                 | ion Date:  <br>cord Info =<br>ficate - Click<br>ertificate - Click<br>ertificate - | Payments +<br>Here (This document i<br>lick Here Please allow :<br>mation Table                | Custom Component<br>s suitable for framing, but is<br>to seconds to 1 minute for reg<br>PLU CE CRS<br>PLU-CE-RS<br>PLU-CE-RS<br>PLU-CE-RS                         | not a license or proof<br>port processing. (This n<br>00019<br>00003<br>the Kitchen | of licensure. This report is fe<br>eport is for license records or<br>Once the lice<br>- Click on /<br>- Click on /                                     | or license records only)<br>hy)<br>ense is oper<br>More Detail<br>Application                             | ned:<br>s<br>Information                        | n Table.                           |
| Expirati<br>Record<br>Wall Certifi<br>License Ce<br>More De<br>Applic<br>CE CRI<br>Course<br>Roster<br>Title:<br>Date C                       | ion Date:  <br>cord Info =<br>i Details<br>ficate - Click<br>ertificate - Click<br>ertificate - C                                                                                                    | 09/01/2021<br>Payments *<br>Here (This document i<br>lick Here Please allow :<br>mation Table  | Custom Component<br>s suitable for framing, but is<br>to seconds to 1 minute for re<br>PLU CE CRS<br>PLU-CE-ST<br>Plumbing for<br>O3/13/2021                      | not a license or proof<br>port processing. (This r<br>00019<br>00003<br>the Kitchen | of licensure. This report is fe<br>eport is for license records or<br>Once the lice<br>- Click on /<br>- Click on /<br>This will show                   | or license records only)<br>(hy)<br>ense is oper<br>More Detail<br>Application<br>(y a list all of        | ned:<br>s<br>Information<br>the course          | n Table.                           |
| Expirati<br>Record<br>Wall Certifi<br>License Ce<br>More De<br>B Applic<br>CE CRI<br>Course<br>Roster<br>Title:<br>Date C<br>Code I<br>Indust | ion Date:  <br>cord Info =<br>E Details<br>ficate - Click<br>ertificate - Click<br>ertificate - C                                                                                                    | 09/01/2021<br>Payments *<br>CHere (This document i<br>lick Here Please allow )<br>mation Table | Custom Component<br>s suitable for framing, but is<br>to seconds to 1 minute for re<br>PLU CE CRS<br>PLU-CE-RS<br>PLU-CE-RS<br>PLU-CE-SIG<br>03/13/2021<br>9<br>4 | not a license or proof<br>port processing, (This r<br>00019<br>00003<br>the Kitchen | of licensure. This report is fe<br>eport is for license records or<br>Once the lice<br>- Click on /<br>- Click on /<br>This will show<br>you for the cl | or license records only)<br>onse is oper<br>More Detail<br>Application<br>w a list all of<br>urrent CE cy | ned:<br>s<br>Information<br>the course<br>rcle. | n Table.<br>es reported fo         |
| Expirati<br>Record<br>Wall Certifi<br>License Ce<br>More De<br>B Applic<br>CE CRI<br>Course<br>Roster<br>Title:<br>Date C<br>Code H<br>Indust | ion Date:  <br>cord Info =<br>i Details<br>ficate - Click<br>ertificate - Click<br>ertificate -                                                                                                    | 09/01/2021<br>Payments *<br>CHere (This document i<br>lick Here Plense allow )<br>mation Table | Custom Component<br>s suitable for framing, but is<br>to seconds to 1 minute for re<br>PLU-CE-CRS<br>PLU-CE-RST-<br>Plumbing for<br>03/13/2021<br>9<br>4          | not a license or proof<br>port processing. (This n<br>00019<br>00003<br>the Kitchen | of licensure. This report is fe<br>eport is for license records or<br>Once the lice<br>- Click on /<br>- Click on /<br>This will show<br>you for the cl | or license records only)<br>onse is oper<br>More Detail<br>Application<br>w a list all of<br>urrent CE cy | ned:<br>s<br>Information<br>the course<br>rcle. | <i>n Table</i> .<br>es reported fo |
| Expirati<br>Record<br>Wall Certifi<br>License Ce<br>More De<br>B Applic<br>CE CRI<br>Course<br>Roster<br>Title:<br>Date C<br>Code H<br>Indust | ion Date:  <br>cord Info *<br>1 Details<br>ficate - Click<br>ertificate - Click<br>ertificate - C                                                                                                    | 09/01/2021<br>Payments *<br>CHere (This document i<br>lick Here Please allow )<br>mation Table | Custom Component<br>s suitable for framing, but is<br>to seconds to 1 minute for re<br>PLU-CE-CRS<br>PLU-CE-RST-<br>Plumbing for<br>03/13/2021<br>9<br>4          | not a license or proof<br>port processing. (This n<br>00019<br>00003<br>the Kitchen | of licensure. This report is f<br>eport is for license records or<br>Once the lice<br>- Click on /<br>- Click on /<br>This will show<br>you for the cl  | ar license records only)<br>anse is oper<br>More Detail<br>Application<br>w a list all of<br>urrent CE cy | ned:<br>s<br>Information<br>the course<br>rcle. | <i>n Table</i> .<br>es reported fo |